## Gaming

## Wie kann ich in "Transport Fever 2: Deluxe Upgrade Pack" eines der drei mitgelieferten Szenarien spielen?

- Um in Transport Fever 2: Deluxe Upgrade Pack eine der drei mitgelieferten **Karten** zu öffnen, gehen Sie wie unten beschrieben vor.
- Öffnen Sie im Hauptmenü den Menü-Punkt FREIES SPIEL (es öffnet sich der Dialog NEUES SPIEL ERSTELLEN).
- Wählen Sie in diesem Dialog rechts oben KARTE SPIELEN.
- Hier können Sie eine der drei mitgelieferten Karten von Urban Games auswählen (Boundless Bay, Curvy Canyon und Vast Valley).
- **Markieren** Sie die Karte, die Sie spielen möchten, und wählen Sie START (aktivieren oder deaktivieren Sie vorher ggf. unten noch die gewünschten **Mods**).
- Die ausgewählte **Map** wird geladen und Sie können eine Partie auf dieser spielen.

Eindeutige ID: #2847 Verfasser: Letzte Änderung: 2023-03-13 13:32